## FLOWCHART

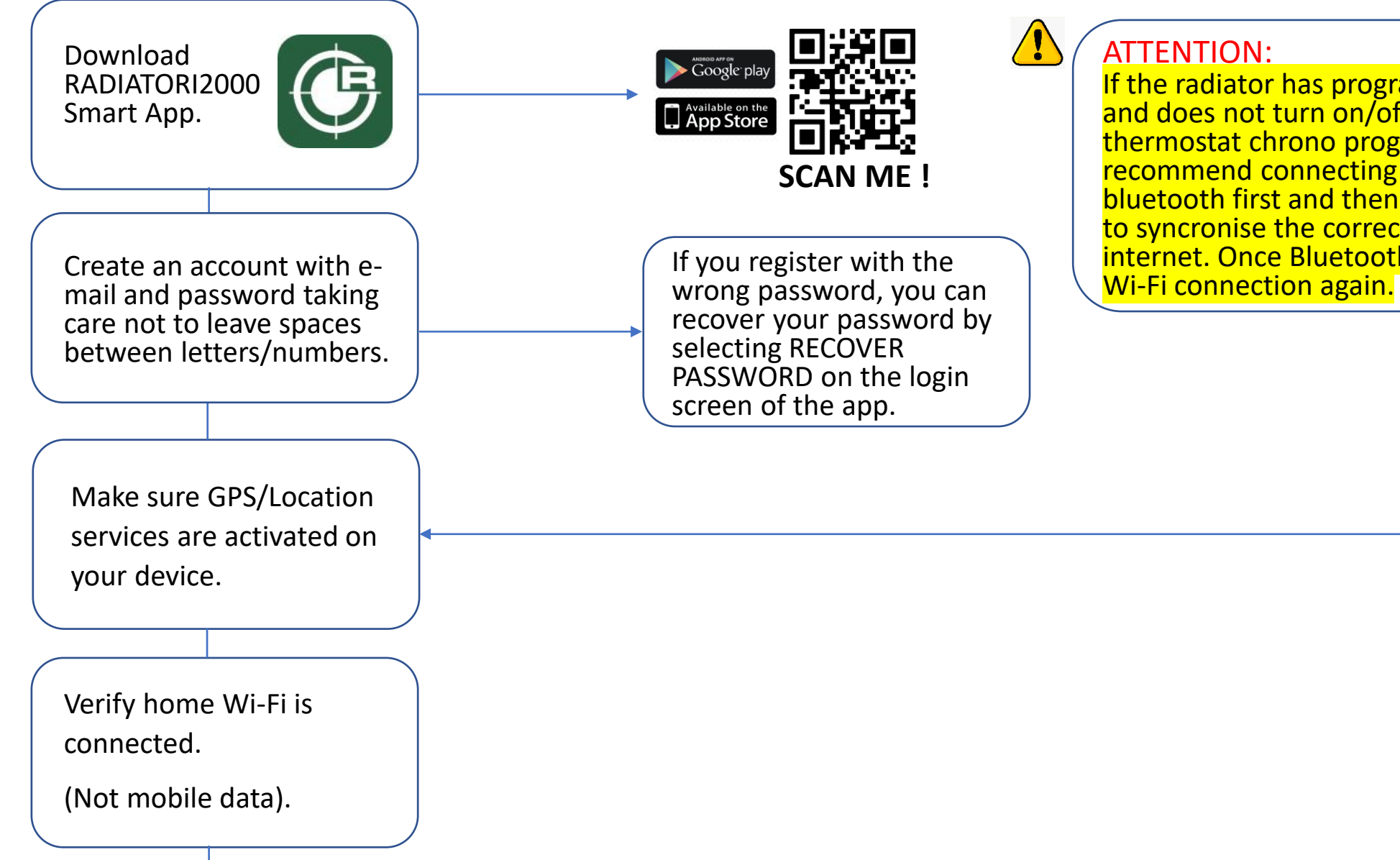

If the radiator has programming problems with Wi-Fi and does not turn on/off at set times as per users thermostat chrono programming, then we recommend connecting your thermostat through bluetooth first and then Wi-Fi. This will allow the app to syncronise the correct date and time from the internet. Once Bluetooth is connected, please then try Wi-Fi connection again.

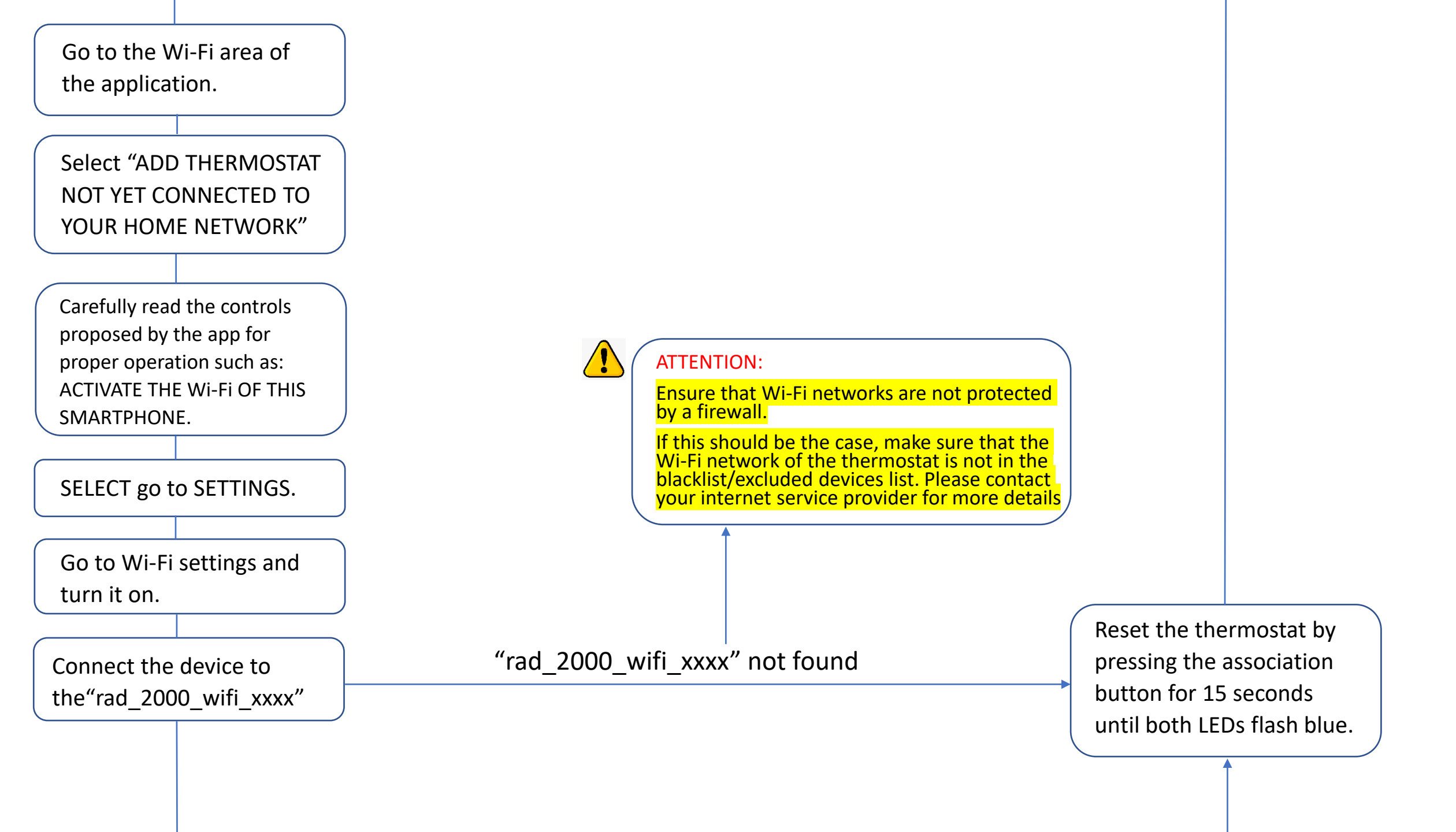

The app now offers the home networks with which you can associate.

Select your preferred home network.

Enter your selected home network password.

Please ensure this is entered correctly as the app will not prompt you if this incorrect.

Confirm the selected home network.

## ATTENTION:

Wait for the device to be connected to the networkwait for the connection to appear or the Wi-Fi symbol appears at the top right of the mobile screen.

For android version accept the connection to the network as follows that appear on the screen. For ANDROID: pay attention to the pop up that appears when your mobile phone scans a new Wi-Fi. Disable all automatic Connection and do it manually.

ATTENTION:

Make sure to select the right predictive password, and be sure to not select the one with a space.

## WRONG PASSWORD

WARNING:

The app. will not prompt you if the password has been entered incorrectly. Please ensure this is carefully entered.

Disconnect the "rad 2000 wifi xxxx" network

from your phone network Wi-Fi settings.

In your Wi-Fi network settings, make sure to forget the network of the thermostat.

| Once confirmed you will be<br>re-directed to the Bluetooth<br>screen, return to the Wi-Fi<br>screen.                                                                                                    |                                                             |                                                                                                    |
|----------------------------------------------------------------------------------------------------|-------------------------------------------------------------|----------------------------------------------------------------------------------------------------|
| Select ADD Wi-Fi – ADD ONE<br>NOW                                                                                                    |                                                             |                                                                                                    |
| Select "ADD THERMOSTAT<br>ALREADY CONNECTED TO<br>YOUR HOME NETWORK"                                                                                                    |                                                             |                                                                                                    |
| Scan the QR code<br>supplied with your<br>thermostat.                                                                                                    | Check if your code is<br>damaged and ensure it is<br>clear. | QR CODE not working.<br>Try to scan again.<br>Contact technical<br>support                                                                                      |
| Rename the radiator as you like.                                                                                                    |                                                             | Not connected<br>In the Wi-Fi screen the thermostat<br>connected as a symbol X ) Delete the new unit from the<br>app by pressing and holding<br>the thermostat. |
| To pair additional Wi-Fi device on the<br>same app, go to the settings symbol in<br>the upper right, add Wi-Fi and add<br>thermostat not yet connected of the<br>home network. Repeat every step as<br>above. |                                                             | Connected<br>In the Wi-Fi screen the thermostat<br>connected as a symbol 📚                                                                                      |